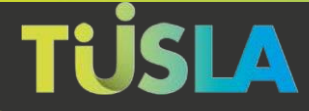

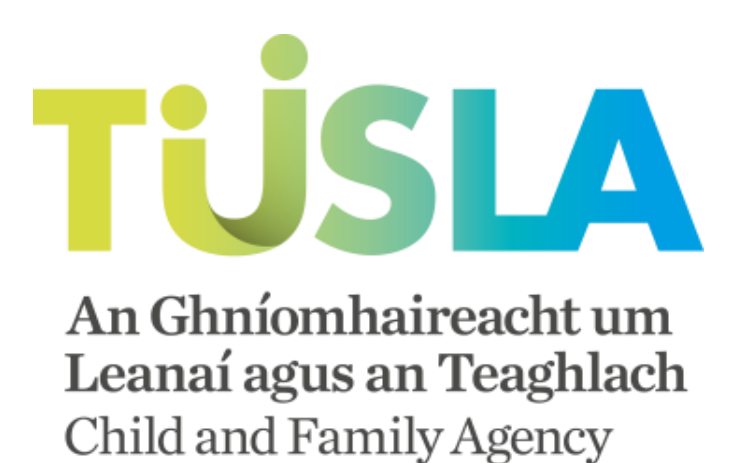

# **Tusla Web Portal**

## A Short Guide to Submitting Child Protection and Welfare Reports Online

Tusla Web Portal - v.1.9

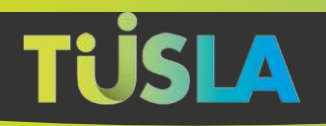

## Contents

| Welcome to the Tusla Portal                      | 1  |
|--------------------------------------------------|----|
| The Benefits of Submitting Online                | 1  |
| Getting Started                                  | 2  |
| Submitting a Child Protection and Welfare Report | 3  |
| New Submission – Submitting a Report             | 3  |
| My Submissions – Managing Previous Reports       | 13 |
| My Account – Changing Your Settings              | 13 |
| Contact Us                                       | 15 |
| Exiting the Portal                               | 16 |

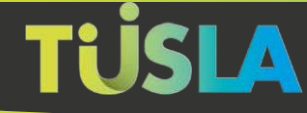

## Welcome to the Tusla Portal

The Tusla Portal allows you to create Child Protection and Welfare Reports online and to securely interact with Tusla. Over time, more Tusla services will be available from the Portal as an alternative to the current paper-based forms.

## The Benefits of Submitting Online

Benefits the Portal brings when reporting a child protection and welfare concern to Tusla include:

- An immediate channel to report a concern
- Easier and reduced data entry for the reporter
- An acknowledgement of receipt of the report and a unique tracking number
- A permanent summary receipt of making a submission to Tusla
- The ability to print the submitted report for your own records
- A safe and secure channel for submitting information to Tusla
- Online instructions and validation-checks to assist in successfully completing a report

### The Portal and Data Privacy by Design

The Portal has been designed using the principle of Data Privacy by Design. This means the Portal is secure, with all personal data encrypted and retained on the Portal for a minimal, to adhere to this principle, the following rules are implemented:

- A reporter has 4 days to complete and submit a Child Protection and Welfare Report, from the time you first create the report on the Portal, the purpose of this is to prevent unsubmitted, potentially inaccurate and incomplete personal data being retained.
- Once a Child Protection and Welfare Report is submitted, it is transferred to Tulsa's internal systems. You can still view and print a record of the submitted report for up to 48 hours after the report has been submitted.

1

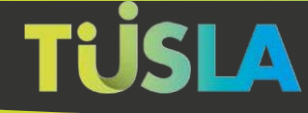

.

## **Getting Started**

To use the Tusla Portal, you will need to register as a user if you have not previously done so, both non-mandated and mandated persons (as defined in Schedule 2 of the Child First Act 2015) can use the Portal to report secure Child Protection and Welfare Reports.

For further details about registering for a new account and logging onto the Tusla Web Portal, please refer to "<u>Logging onto the Tusla Web Portal Guide</u>".

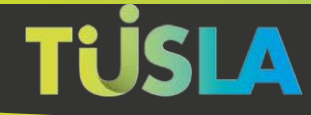

## Submitting a Child Protection and Welfare Report

After logging on, the Home screen is presented.

| TUSLA An Ghafamha<br>Leanni agus an<br>Child and Pamil | izeacht um<br>a Teaghlach<br>ly Agency |                                                                                                    |
|--------------------------------------------------------|----------------------------------------|----------------------------------------------------------------------------------------------------|
|                                                        | ~                                      | Welcome to the Tusla Portal                                                                                                    |
| A Home                                                 |                                        | The Tusla Portal allows professional persons, external agencies and schools to securely interact with Tusla.<br>Over time more and more Tusla services will be available on this portal as an alternative to current paper based forms.  |
| My Submissions                                         |                                        | All information entered on the portal is safely and securely managed.<br>Click here to view the Portal's Data Privacy Statement.                                                                                                    |
| $\equiv$ New Submission                                | +                                      | For any queries relating to Child Protection and Welfare Report or Retrospective Abuse Report: Please contact us at portalsupport@tusla.ie.                                                                                              |
| 🔔 My Account                                           | +                                      | For any queries on the making of a report, or to discuss the content of your report, please contact your local social work team.<br>To see the contact details of your local social work team, see this link: <u>Social Work Teams</u> . |
| Contact us                                             |                                        | Child Protection and Welfare Report - User Guide                                                                                                    |

#### New Submission – Submitting a Report

To create a submission, click on My Submissions, the following popup is displayed.

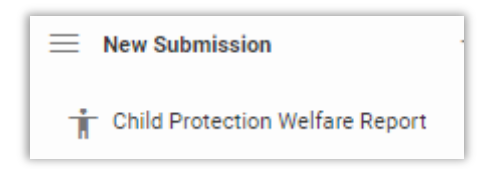

Click on "Child Protection Welfare Report" to start the ten-step submission process. The steps are presented as forms, each to be completed before moving to the next. Fields that must be entered are marked with a \*. When a form is completed, click on Save and Next Step

A progress bar shows how much of the submission has been completed

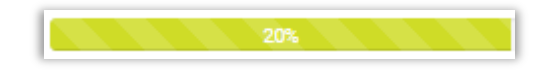

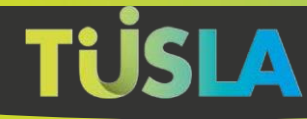

#### Start

Please read the information displayed on this form before proceeding.

Area

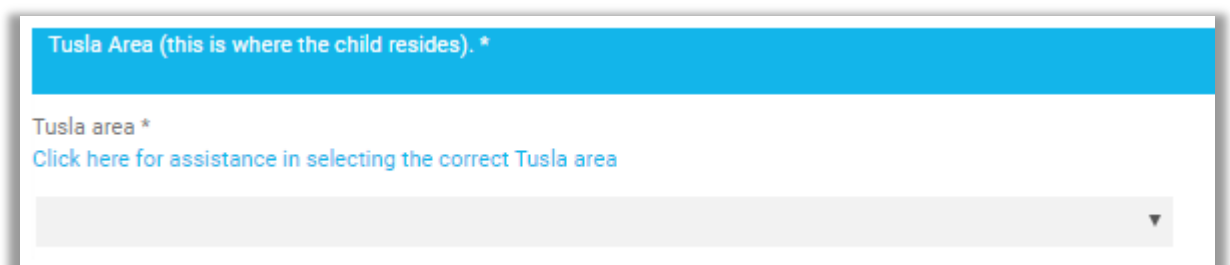

Enter your Tusla area, it is important that you choose correctly to ensure that you report is directed correctly.

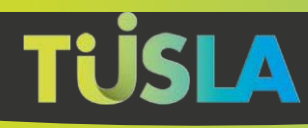

Child

Click on the green button, the following popup will be displayed, enter the information and click **Save**.

| Add Child               |   |               | ×   |
|-------------------------|---|---------------|-----|
| First Name *            |   | Surname *     |     |
| Date of Birth *         |   | Estimated Age |     |
| day/month/year          |   |               |     |
| Gender *                |   |               |     |
|                         | ۳ |               |     |
|                         |   |               |     |
| Address 1 *             |   | Address 2     |     |
|                         |   |               |     |
| Town/City *             |   | County *      | -   |
| Eircode                 |   |               |     |
|                         |   |               |     |
| Select School by Type   |   |               | *   |
| Select School by County |   |               | _   |
|                         |   |               | •   |
| School                  |   |               |     |
|                         |   | ٣             | 0   |
|                         |   |               |     |
|                         |   | Cancel        | ave |

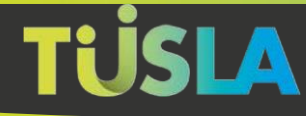

#### Concern

| Details of Concerns *                  |                                                                                                    |
|----------------------------------------|----------------------------------------------------------------------------------------------------|
| Please see Tusla Children First – A G  | uide for the Reporting of Child Protection and Welfare Concerns for additional assistance on the steps to consider in making a report to Tusla. |
| Concern Type *                         | <ul> <li>Child Welfare Concern</li> <li>Emotional Abuse</li> <li>Neglect</li> <li>Physical Abuse</li> <li>Sexual Abuse</li> </ul>               |
| Detail of Concern *<br>(max 500 words) |                                                                                                    |

Choose the appropriate Concern Type/s and enter details of the concern up to a maximum of 500 words.

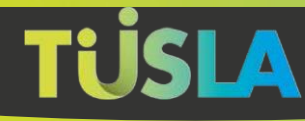

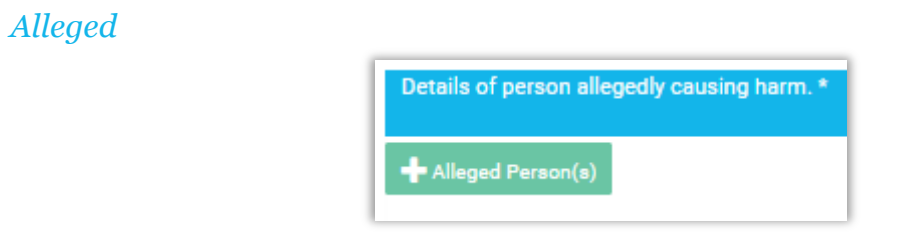

Click on the green button, the following popup will be displayed, enter the information and click **Save**.

| Add Details of Person Allegedly C   | ausin   | g Harm             |        | ×    |
|-------------------------------------|---------|--------------------|--------|------|
| Relationship                        |         |                    |        |      |
|                                     |         |                    |        | *    |
|                                     |         |                    |        |      |
| First Name *                        |         | Surname *          |        |      |
| Date of Birth *                     |         | Estimated Age      |        |      |
| day/month/year                      |         |                    |        |      |
| Gender                              | -       | Telephone          |        |      |
| Organisation                        | •       | Occupation         |        |      |
|                                     |         |                    |        |      |
| Position Held                       |         |                    |        |      |
|                                     |         |                    |        |      |
|                                     |         |                    |        |      |
| Address 1                           |         | Address 2          |        |      |
| Town/City                           |         | County             |        |      |
|                                     |         |                    |        | •    |
| Eircode                             |         |                    |        |      |
|                                     |         |                    |        |      |
|                                     |         |                    |        |      |
| Address at time of alleged incident |         |                    |        |      |
| If you entered name as unknown abo  | ve plea | se indicate reason |        |      |
|                                     |         |                    |        |      |
|                                     |         |                    |        | - 11 |
|                                     |         |                    |        |      |
|                                     |         |                    | Cancel | Save |

Reporter

Complete this form if more than one person is making the submission.

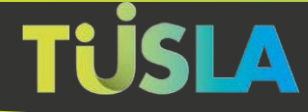

| Details of other repo | rter(s) where a joint report is being made in a professional capacity, use your professional address. |
|-----------------------|----------------------------------------------------------------------------------------------------|
| + Other Reporter(s)   |                                                                                                    |

Click on the green button, the following popup will be displayed, enter the information and click **Save**.

| Add Other Reporter | ×             |
|--------------------|---------------|
| First Name *       | Surname *     |
| Mobile             | Telephone     |
| Organisation       | Position Held |
| Email Address      |               |
| Address 1 *        | Address 2     |
| Town/City *        | County *      |
| Eircode            |               |
|                    |               |
|                    | Cancel Save   |

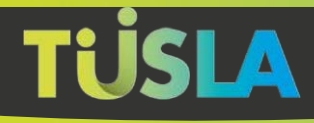

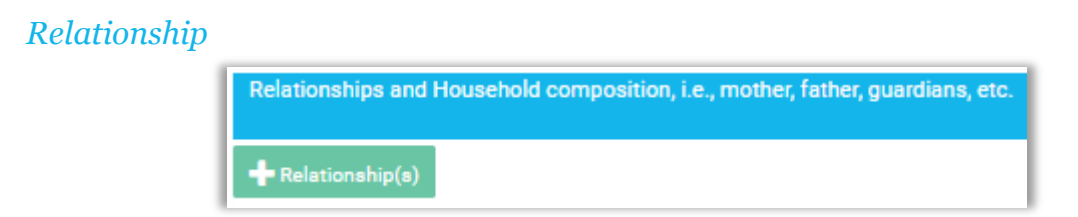

This form relates to family composition, click on the green button, the following popup will be displayed, enter the information and click **Save**.

|                                                             | i Rela |                     |   |
|-------------------------------------------------------------|--------|---------------------|---|
| Relationship *                                              |        |                     |   |
| Lives in some boundaries and a shift                        |        |                     | * |
| Lives in same nousehold as the child?                       |        |                     |   |
| Is legal guardian?                                          |        |                     |   |
|                                                             |        |                     | * |
|                                                             |        |                     |   |
| First Name *                                                |        | Surname *           |   |
| Date of Birth *                                             |        | Estimated Age       |   |
| day/month/year                                              |        |                     |   |
| Telephone                                                   |        | Mobile              |   |
|                                                             |        |                     |   |
| Email Address                                               |        |                     |   |
|                                                             |        |                     |   |
| Address 1                                                   |        | Address 2           |   |
| Address 1<br>Town/City                                      |        | Address 2<br>County |   |
| Address 1<br>Town/City<br>Eircode                           |        | Address 2<br>County | Ţ |
| Address 1<br>Town/City<br>Eircode                           |        | Address 2<br>County | Ţ |
| Address 1<br>Town/City<br>Eircode                           |        | Address 2<br>County | Ţ |
| Address 1<br>Town/City<br>Eircode<br>Additional Information |        | Address 2<br>County | • |
| Address 1<br>Town/City<br>Eircode                           |        | Address 2<br>County | v |
| Address 1<br>Town/City<br>Eircode                           |        | Address 2<br>County |   |
| Address 1<br>Town/City<br>Eircode                           |        | Address 2<br>County | • |

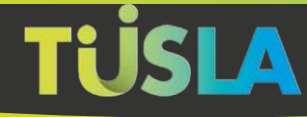

## Organisation

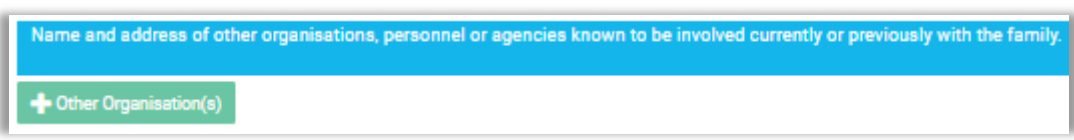

If other organisations have been involved in the situation being reported on, click on the green button, the following popup will be displayed, enter the information and click **Save**.

| Add Other Organisation, Personnel or A | gency     | ×           |
|----------------------------------------|-----------|-------------|
| Select Profession *                    |           |             |
| Recent Contact                         |           | •           |
|                                        |           |             |
| First Name *                           | Surname * |             |
| Telephone                              | Mobile    |             |
| Email Address                          |           |             |
|                                        |           |             |
| Address 1                              | Address 2 |             |
| Town/City                              | County    | ٣           |
| Eircode                                |           |             |
|                                        |           |             |
|                                        |           | Cancel Save |

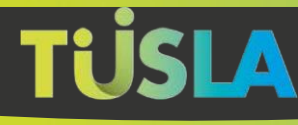

#### Other

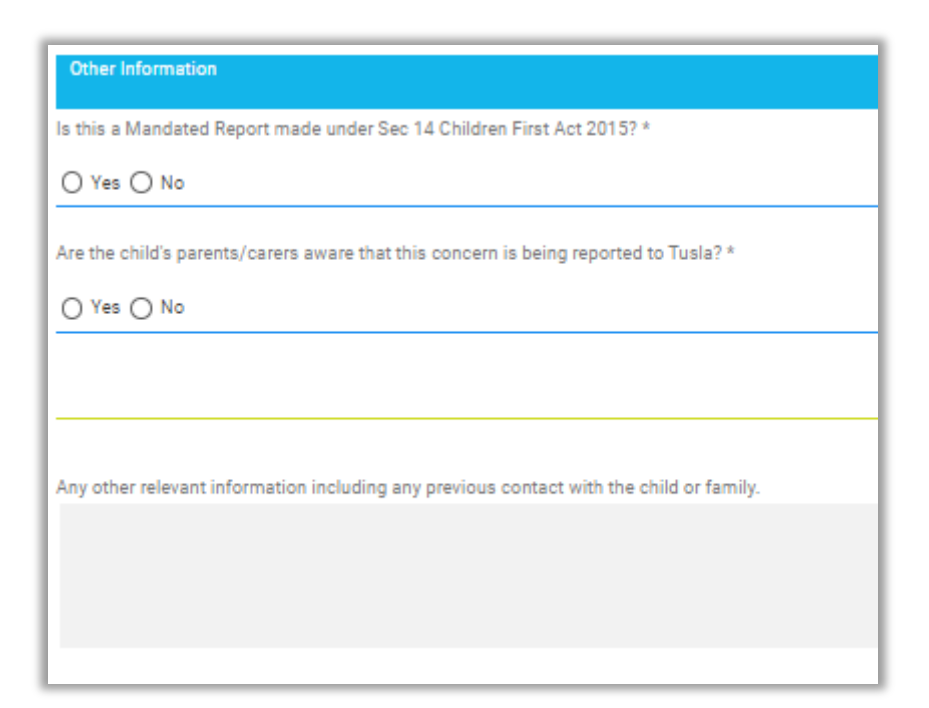

Please select the correct response to the first two questions, any further information can be optionally entered as well.

#### Finish

| Finish                                                                                                    |
|----------------------------------------------------------------------------------------------------|
| Please click the Submit to Tusla button below to submit this Child Protection and Welfare Report to Tusla, please note:                                                                     |
| <ul> <li>You will receive an email within 1 day confirming your report has been successfully submitted.</li> </ul>                                                                          |
| <ul> <li>If you do not receive this email, you should consider your report as not received and contact your local Tusla office directly to clarify.</li> </ul>                              |
| <ul> <li>Details of local Tusla offices are available from Tusla Local Area Offices.</li> </ul>                                                                                             |
| · Please note the online reporting system allows reporters to print a copy of their report form at submission time, and up to 48 hours after submitting from the 'My Submission' list.      |
| <ul> <li>You will receive an email receipt and at any future time you can return to this system to view the high level record of your submission(s).</li> </ul>                             |
| <ul> <li>However, please note all details of concern and the persons involved will no longer be visible. This again, is in line with the Data Privacy Statement for this system.</li> </ul> |
| Preview Submit to Tusla                                                                                                    |

Read the information displayed, there are two choices, either Preview or Submit:

- Clicking on **Preview** will display the information entered in document format and details can be changed by returning to the previous forms
- Clicking on **Submit to Tusla** then a Unique Tracking Reference Number, as shown below, will be provided; you can print a copy of your submission if you so wish. You will also receive an email.

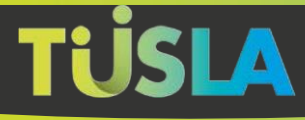

| Your unique tracking reference number is: 48677                                                                                            |  |  |  |
|----------------------------------------------------------------------------------------------------|--|--|--|
| Tusla, the Child and Family Agency, hereby acknowledge and thank<br>you for completing a Child Protection & Welfare Report Form.           |  |  |  |
| You will receive an email within 1 day confirming your report has been successfully submitted.                                             |  |  |  |
| If you do not receive this email, you should consider your report as not received and contact your local Tusla office directly to clarify. |  |  |  |
| Details of local Tusla offices are available on www.tusla.ie.                                                                              |  |  |  |
| If you think a child is in immediate danger, or a child is in danger outside of office hours, you should contact An Gardai Síochána.       |  |  |  |
| Please note you can click the Print button below to print a copy of your Submission for your records.                                      |  |  |  |
| Ok Print                                                                                                    |  |  |  |

After submitting the report, you will also receive an email within one day confirming that your report has been successfully submitted.

# If you do not receive this email, you should consider your report as not received and contact your local Tusla office directly to clarify.

You also have a further opportunity to print a copy of your report by clicking on the **Print** button.

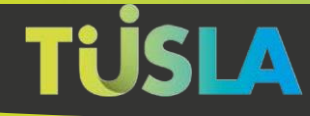

#### My Submissions – Managing Previous Reports

This menu option gives users the opportunity to review Submitted reports and to edit Unsubmitted ones

#### Submitted Reports

| My Submissions                                                                                                    |        |
|----------------------------------------------------------------------------------------------------|--------|
| Child Protection Welfare Report. Ref No: (48677). Status: Receipt Acknowledged by Tusla. Date Submitted: Oct 1, 2019 | ■ View |
|                                                                                                    |        |

If you previously completed and submitted a report to Tusla, it will show up under 'My Submissions' with the opportunity to view and print the report. **This option is only available for 48 hours after submission.** 

#### **Unsubmitted Reports**

| My Submissions                                                         |          |        |
|------------------------------------------------------------------------|----------|--------|
|                                                                        |          |        |
| Child Protection Welfare Report, Ref No: (52057), Status: Un-submitted | 前 Delete | 🕜 Edit |
|                                                                        |          |        |

This option displays reports that have been created that were not submitted. Unsubmitted reports are kept for 4 days, after that you are automatically deleted. A reference to an unsubmitted deleted report will be shown with the status "Expired and Deleted" but no further action is possible.

Unsubmitted reports that are less than 4 days old can either be edited or deleted. Choosing **Edit** will return you to the same screens that were used to create the report originally. Choosing **Delete** will result in the report being fully deleted from the Portal, in this case the report will not have been submitted to Tusla.

My Account – Changing Your Settings Four options are available under My Account;

- Update Profile
- Update Password
- Update Mobile Verification
- Update Submission Types

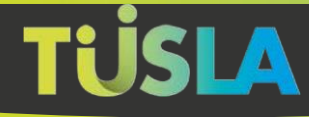

If you are still using the PAC method of verification, then 'Update Mobile Verification' will be replaced with 'Update Personal Access Code'.

| Personal Details                        |                    |  |
|-----------------------------------------|--------------------|--|
| First Name *                            | Surname *          |  |
| Alan                                    | Mayfield           |  |
| Address Line 1 *                        | Address Line 2     |  |
| Gortaway                                |                    |  |
| Town/City *                             | County *           |  |
| Ramelton                                | Donegal            |  |
| Eircode                                 | Landline Telephone |  |
|                                         |                    |  |
| Hide my mobile number in my submissions |                    |  |
|                                         |                    |  |
| Profession Type *                       |                    |  |
| 13. Member of An Garda Síochána         | *                  |  |
| Organisation/Profession                 | Position Held      |  |
|                                         |                    |  |

Use this form to update your personal details such as name and address. You can also update your profession and hide your mobile number from submissions if you so wish.

The next three forms are self-evident.

#### Update Password

| Update Password |                        |  |
|-----------------|------------------------|--|
| New Password *  | Confirm New Password * |  |
| Save            |                        |  |

#### Update Mobile Verification

| Current Mobile Verification Number<br>IE (+353)    Send Code | Update Mobile Verification         |   |           |
|--------------------------------------------------------------|------------------------------------|---|-----------|
| IE (+353) V Send Code                                        | Current Mobile Verification Number |   |           |
|                                                              | IE (+353)                          | Ŧ | Send Code |

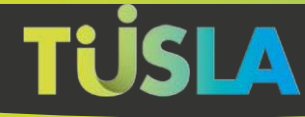

#### Update Personal Access Code

| New personal access code * | Confirm new personal access code * |
|----------------------------|------------------------------------|
|                            |                                    |

It is recommended that you move to Mobile Verification for added security.

#### Update Submission Types

| Update Submission Types           |  |
|-----------------------------------|--|
| 0                                 |  |
| ✓ Child Protection Welfare Report |  |
| Early Years School Age Service    |  |
| School Age Childminding           |  |
| Retrospective Abuse Report        |  |

Use this form if you wish to be able to submit other types of submission.

#### **Contact Us**

Contact information is available under this tab.

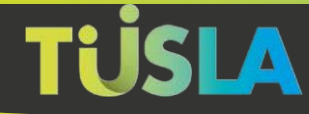

## **Exiting the Portal**

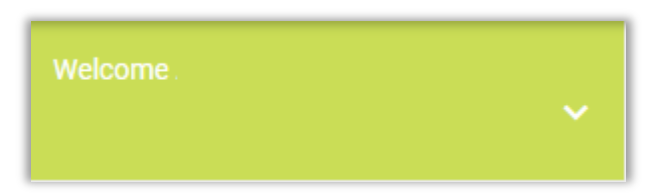

You can logout by clicking on the down arrow in the Welcome widget in the top left side of the screen.

The Portal will automatically log you out after 30 minutes of inactivity, this is a security feature to help ensure that submissions are not visible if your PC/laptop is left unattended.